## 申請電子戶籍謄本網址:

## https://www.ris.gov.tw/app/portal/16

## 電子戶籍謄本申請及驗證程序說明

- 一、申請對象:
  - 。 符合 申請戶籍謄本及閱覽戶籍資料處理原則第二點第五款

(請參閱:申請戶籍謄本及閱覽戶籍登記資料處理原則.pdf)

規定得申請交付戶籍謄本之一般民眾。

- 二、驗證者:
  - 凡機關(單位)、公司行號或民眾皆可上網驗證電子戶籍謄本
    之真偽及其內容。
- 三、電子戶籍謄本種類:
  - 。(1) 現戶全戶電子戶籍謄本:指戶內全部人口之戶籍謄本。
  - 。(2) 現戶部分電子戶籍謄本:指戶內部分人口之戶籍謄本。
- 四、申請方式:
  - 。(1)登錄本部戶政司全球資訊網。
  - (2)點選「申辦作業」,選擇現戶全戶電子戶籍謄本或現戶部
    分電子戶籍謄本。將顯示「網路申領電子戶籍謄本作業同意
    - 書」,於閱讀同意書內容後按下「同意」鍵。

。(3) 插入申請人自然人憑證。

。(4) 依下列順序填列:

- 選擇戶籍所在地:選擇省(市)縣(市)、鄉(鎮、市、
  區)。
- 身分確認:輸入國民身分證統一編號及輸入自然人憑證 密碼 (PIN Code)。
- 勾選顯示內容:勾選顯示全戶動態記事欄內容或顯示全 戶個人記事欄內容。如未勾選上述任一選項,全戶及個 人記事均不顯示。
- 4. 按下「確定」鍵。
- 5. 於顯示申辦成功後,可選擇「下載簽章檔案」或「瀏覽 明文資料」。如選擇「下載簽章檔案」請儲存於個人可 攜式媒體,以利驗證者驗證使用。如選擇「瀏覽明文資 料」則可列印電子戶籍謄本紙本。以上兩者皆可由驗證 者上網驗證其真偽及其內容,驗證程序詳見本須知第五 點。

五、驗證程序:

- 。(1)電子戶籍謄本檔案驗證:
  - 驗證者(或單位)登入本部戶政司全球資訊網「戶政網路
    申辦服務系統」。
  - 選擇驗證作業進入戶政網路申辦服務驗證作業,點選被 驗證之電子文件檔案儲存位置後按下確定鈕。

- 3. 系統將顯示電子文件檔案上傳中,請稍後我們將儘速為 您辦理...。
- 系統繼續顯示電子文件驗證成功或失敗之訊息,驗證成 功則可點選瀏覽明文資料,經驗證自然人憑證驗證無誤 後,進行下載。(瀏覽明文資料須使用 PDF 閱讀軟體開 啟檔案)
- 。(2) 電子戶籍謄本紙本驗證:
  - 驗證者(或單位)連結至本部戶政司全球資訊網「戶政網 路申辦服務系統」。
  - 選擇驗證作業進入戶政網路申辦服務驗證作業,於輸入 「謄本檢查號查驗」欄位輸入謄本檢查號共 42 碼,並 按下「確定」鍵。
  - 系統顯示電子文件驗證成功或失敗之訊息,驗證成功則 可點選瀏覽明文資料,經驗證自然人憑證驗證無誤後, 進行下載。(瀏覽明文資料須使用 PDF 閱讀軟體開啟檔 案)
- 六、補充說明: 自104年9月1日起,寄居人口僅得請領本人之戶
  籍謄本,請至現戶部分電子戶籍謄本申辦作業申請。

資料來源:https://www.ris.gov.tw/app/portal/288